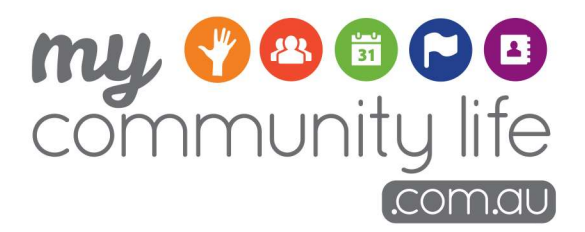

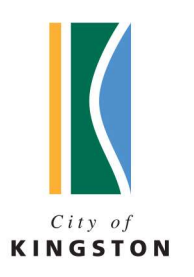

# Searching the MCL site

User Guide

JULY 2019

My Community Life is supported by the Social Development Team at Kingston Council.

You can contact us on:

Phone: 9581 4809

Email: mycommunitylife@kingston.vic.gov.au

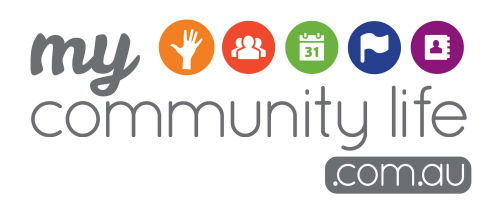

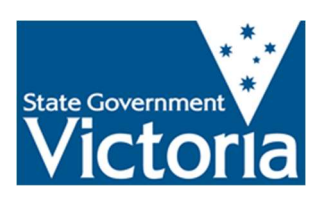

The City of Kingston acknowledges the funding contribution made by the State Government of Victoria for the development of the My Community Life website, supporting resources and the delivery of community training sessions.

# Contents

| 1. | Introducing My Community Life          | . 4 |
|----|----------------------------------------|-----|
|    | 1.1 Why use My Community Life?         | . 4 |
|    | 1.2 How to use this guide              | . 5 |
|    | 1.3 Further information and assistance | . 6 |

| 2. | Overview of the Site    | .7 |
|----|-------------------------|----|
|    | 2.1 Accessing the site  | 7  |
|    | 2.2 Navigating the site | 7  |

| 3. | Finding information on the site                 | 9    |
|----|-------------------------------------------------|------|
|    | 3.1 Searching the site                          | 9    |
|    | 3.2 Searching for a Community Group             | . 10 |
|    | 3.3 Navigating the Community Group Page         | . 11 |
|    | 3.4 Searching for Events and Activities         | . 13 |
|    | 3.5 Navigating the Events and Activities Page   | . 14 |
|    | 3.6 Searching for Volunteer Opportunities       | . 16 |
|    | 3.7 Navigating the Volunteer Opportunities Page | . 17 |

# 1. Introducing My Community Life

My Community Life (MCL) is an online directory of community groups and organisations in the City of Kingston which can be easily accessed on your computer, tablet or smart phone.

It is designed to be a 'one-stop-shop' for all groups, activities, events and volunteer opportunities within the municipality – replacing the former hard copy community directory, and providing even more information and benefits.

Any not-for-profit community group, organisation or club can use the site if they:

- are based in, or are in close proximity to, the City of Kingston municipality;
- provide activities or services within the City of Kingston; and
- whose membership, events or volunteer opportunities are open to the Kingston community.

For the purposes of this guide, the term 'community group' has been used to refer to all groups, clubs and organisations that meet the above criteria.

MCL has been developed by Kingston Council as a way of supporting and connecting the local community and links directly from the official Kingston Council website. It is also highly visible on Google and other search engines.

# 1.1. WHY USE MY COMMUNITY LIFE?

My Community Life has been set up to provide the Kingston community with a central access point to all community groups in Kingston.

Benefits for individuals in the Kingston community:

- ✓ A central place to find information about local community groups, events and volunteer opportunities
- ✓ A directory specifically for the local City of Kingston area only
- ✓ A council-supported website that contains only reliable, up to date and verified information
- ✓ A responsive website that works on smartphones, tablets and laptops making it easy to use at any time anywhere.

#### 1.2. OUR GOAL

The goal is for the MCL website to be the first place the Kingston community thinks about and visits to find out about local groups, events and volunteer opportunities.

To be a success we are encouraging all of Kingston's community groups to create a profile and upload their events and opportunities. Working together we hope to increase overall participation across the City.

# 1.3. HOW TO USE THIS GUIDE

This guide has been created to help you get the most from the My Community Life website and includes step-by-step instructions about how to search for information on the site.

If you are a community group interested in listing information on the site, please refer to the 'Uploading Content' user guide that is also available.

There are also a series of video tutorials available for you to watch called webinars. All resources are available through the 'instructions' page on MCL, which can be accessed at the top right of the homepage under the information icon circled below.

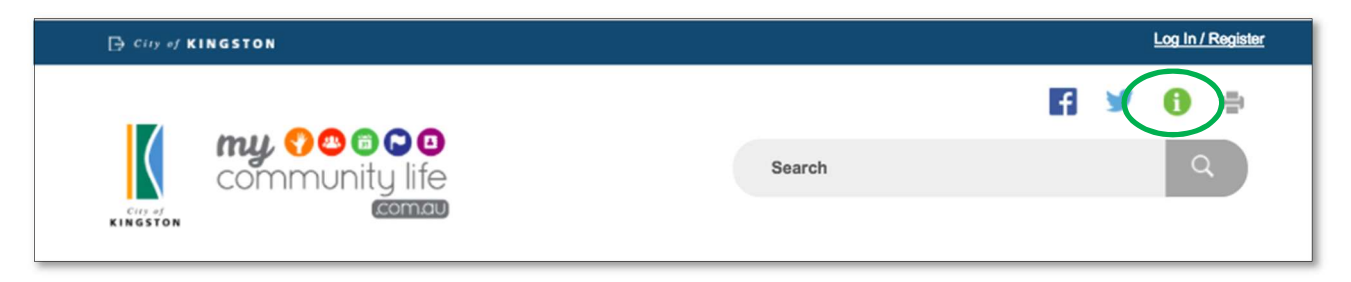

You can also use the 'Tips & Updates' page located at the bottom of the homepage to find relevant tips for the My Community Life website and any updates from Kingston Council.

| <b>L</b> 1300 653 356 | 😂 info@kingsion.vic.gov.au | E PO Box 1000 Mentone, VIC 3194 | facebook.com/CityOfKingston | E twitter.com/kingstoncc                                    |
|-----------------------|----------------------------|---------------------------------|-----------------------------|-------------------------------------------------------------|
| Contact us            | About this stell Tips      | & Updates                       | City of Kir                 | ngston Melbourne, Australia ©2017.<br>Accessibility Privacy |

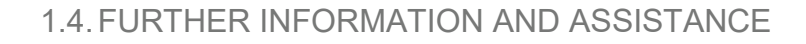

Contact Council's My Community Life Team on (03) 9581 4809 or mycommunitylife@kingston.vic.gov.au

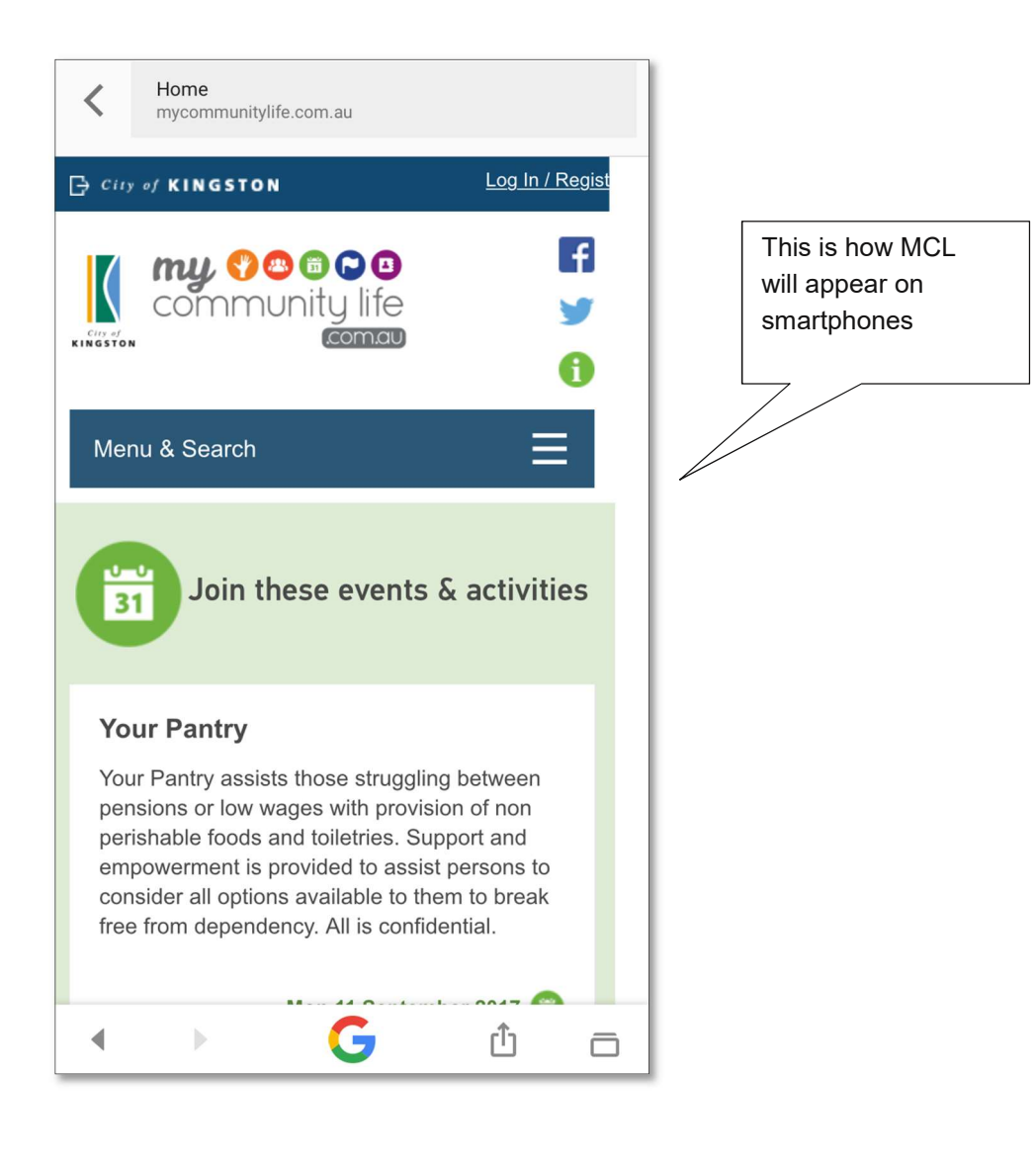

# 2. Overview of the Site

# 2.1. ACCESSING THE SITE

To access the My Community Life website, simply type <u>www.mycommunitylife.com.au</u> in the address bar of your internet browser.

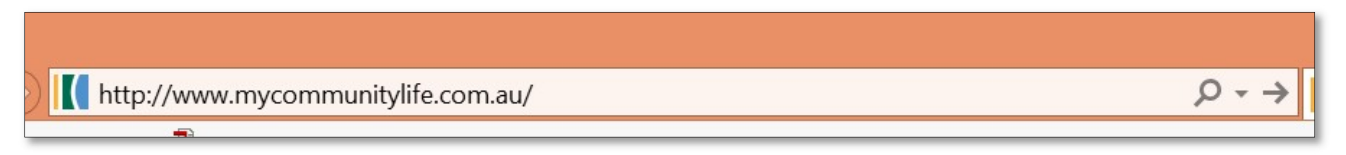

# 2.2. NAVIGATING THE SITE

Below is an image of the MCL website homepage highlighting the key features and the navigation menu.

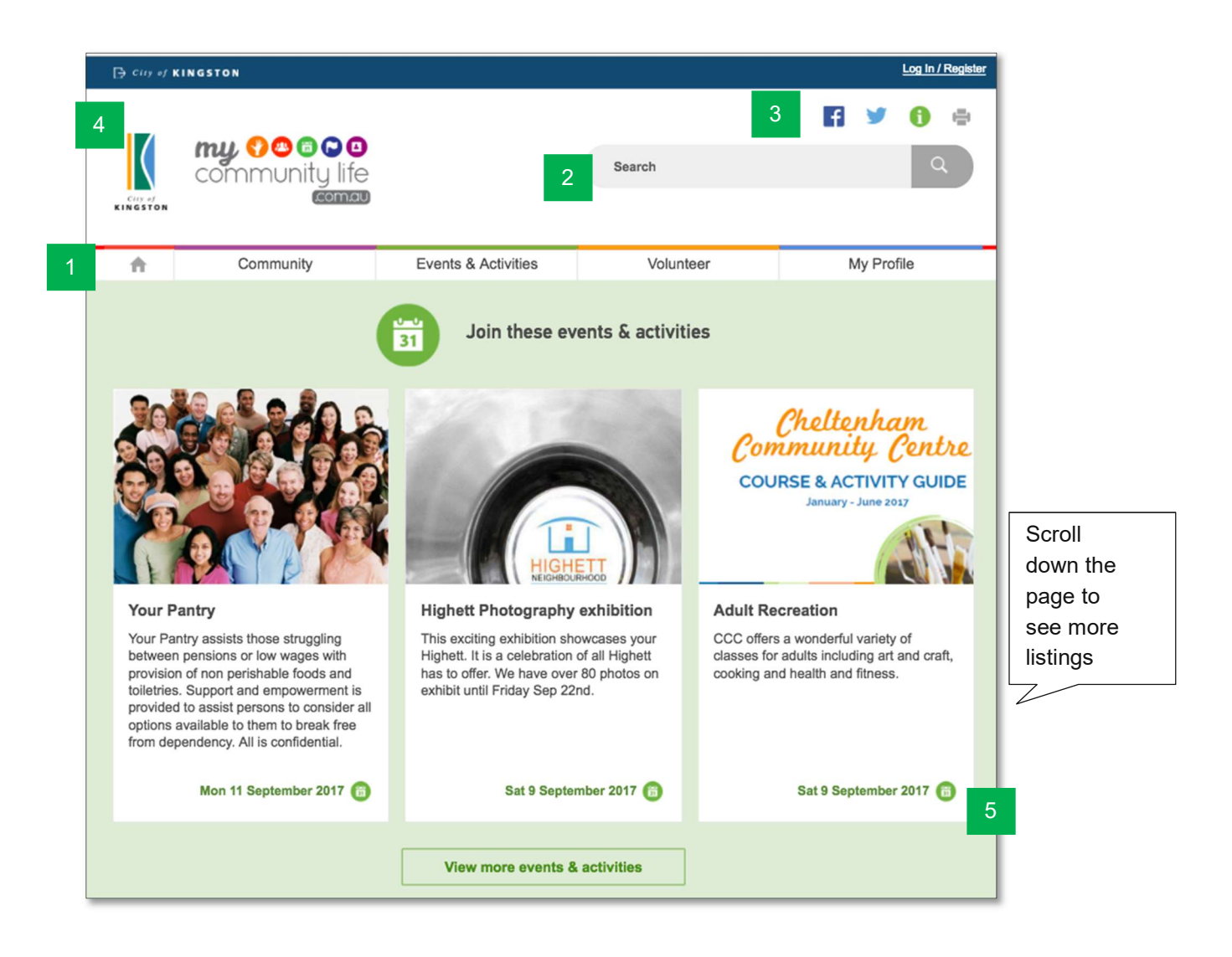

#### 1. Main menu:

- Community lists all the groups and organisations that have created profiles in MCL.
- Events and Activities lists all the events and activities uploaded by local community groups.
- Volunteer lists all the volunteering opportunities uploaded by local community groups.
- My Profile allows community groups to create a free account then upload a community group profile, events and activities, and volunteer opportunities.

2. Search bar: find groups, activities or volunteer opportunities related to your interests using key words.

#### 3. Sharing and printing:

- Facebook icon share the page you are viewing on Facebook.
- Twitter icon share the page you are viewing on Twitter.
- 'i' icon an instructions page that has all the relevant instruction guides for navigating the My Community Life website.
- Print print the page you are viewing.

**4. Logos:** Click on the Kingston logo at any time to go to the City of Kingston website, or the MCL logo to take you to back to the MCL homepage.

**5. Home page content:** Upcoming events and activities and randomly selected groups and volunteering opportunities are displayed on the homepage. Scroll down to see more, click on the view more tabs to go to the relevant listing pages.

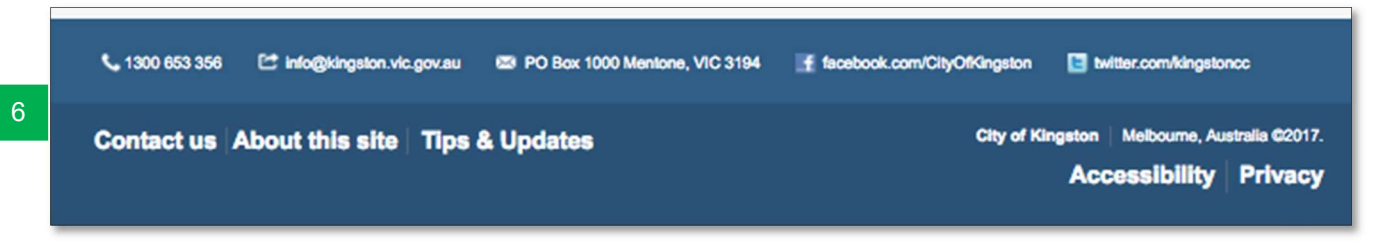

#### 6. Footer:

- Contact Us provides contact details for the MCL site.
- About this site provides and overview about the purpose of the site and Terms and Conditions.
- Tips & Updates contains any recent updates from Kingston council and provides tips in using the website.
- Accessibility information about accessibility and where to seek assistance.
- Privacy links to Council's privacy statement and policy.
- Relevant contact details and social media platforms for Kingston council

Anyone can access and search the MCL website (this does not require a log in).

# 3.1. SEARCHING THE SITE

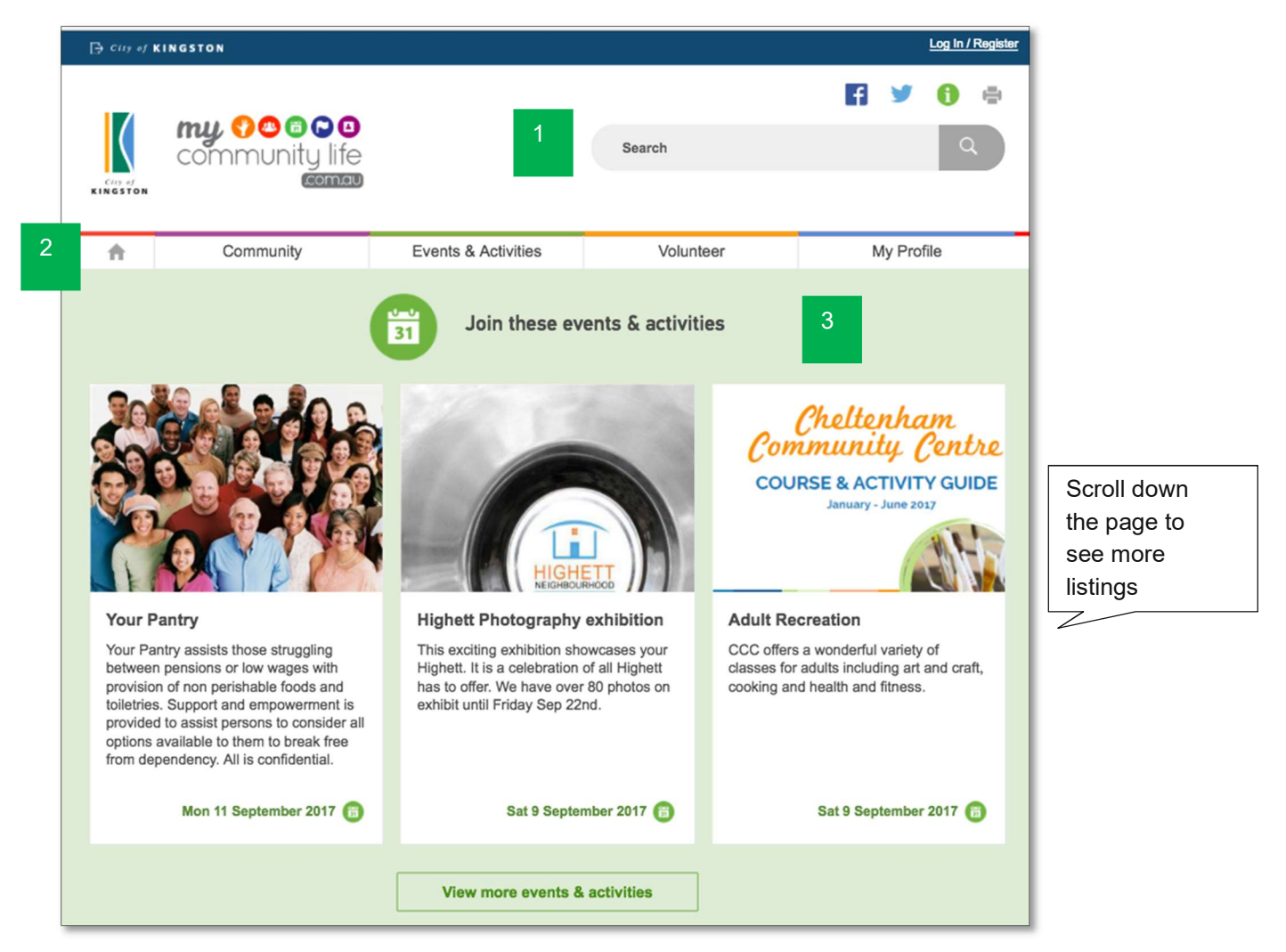

There are three ways to find information on the MCL site:

- 1. **Search Bar:** type a keyword related to your interest in the search box. A few of the most relevant results will drop down below the box. You can select the relevant option, or press enter, click on the search icon (magnifying glass) or View More Results to see the full list of results.
- 2. **Main menu:** select a heading based on the type of information you are looking for (i.e. community groups, events and activities, or volunteer opportunities). This will take you to a page where you can search listings within that chosen category with more search options.
- 3. **Home page content:** scroll down the home page to see featured events, groups and volunteer opportunities. Either select a featured listing or click on the relevant heading or icon to take you to a page where you can search listings just within that chosen category.

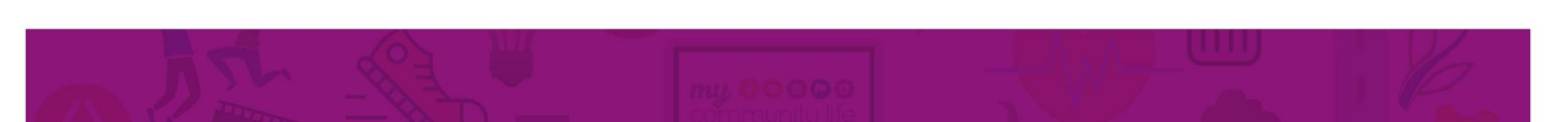

# 3.2. SEARCHING FOR A COMMUNITY GROUP

| 🕞 cing of K                | INGSTON                                                |                                                                                                    |                                                                                                    |                                                                                             | Log In / Register           |
|----------------------------|--------------------------------------------------------|----------------------------------------------------------------------------------------------------|----------------------------------------------------------------------------------------------------|---------------------------------------------------------------------------------------------|-----------------------------|
| Corr of<br>KINGSTON        | community life                                         |                                                                                                    | Search                                                                                                    | f                                                                                           | 🎽 🚯 🖶<br>ସ                  |
| ÷                          | Community                                              | Events & Activities                                                                                                    | Volunteer                                                                                                    |                                                                                             | My Profile                  |
| Manag<br>Search<br>By Phra | Community<br>ge Your Community Group<br>ise or Keyword | 5                                                                                                    | 8y Suburb                                                                                                    | 3 By Category                                                                               |                             |
|                            |                                                        |                                                                                                    | Please select                                                                                                    | Please selec                                                                                | ct                          |
| To see a                   | III listings, clear filters and press                  | Search                                                                                                    |                                                                                                    | 4                                                                                           | Search                      |
| 2                          | 2                                                      | Bayside ME/CFS Peer St<br>Health & wellbeing / Peo<br>The group supports people wit<br>Syndrome) or fibromyalgia and<br>eastern suburbs, though some | upport Group<br>ople with disabilities / We<br>th ME/CFS (myalgic Encep<br>d their carers.Catering to K<br>e members come from furth | Ifare / Support servic<br>bhalomyelitis/Chronic F<br>lingston, Bayside and i<br>her afield. | es<br>atique<br>nner south- |

Once you are in the 'Community' section of the website, use the search box to find local community groups:

- 1. **Phrase or Keyword:** type a keyword related to your interest. This is useful if you know exactly what you are looking for.
- 2. **Suburb:** select the relevant suburbs from the list provided (*Tip: you can select multiple suburbs by pressing and holding the Ctrl button*).
- 3. **Category:** select the relevant community group categories from the list provided (*Tip: you can select multiple suburbs*).
- 4. **Search:** select this button to search the community group listings once you have selected relevant phrases, suburbs and categories.
- 5. **Manage your community group:** select this button to log in and manage and update your community group listing. Further information about adding or editing content on the MCL site is provided in the 'Uploading Content' user guide.

Once you have entered your search variables, click on the grey 'Search' button (4) and the results will appear below. You can use more than one of the two variables in the same search.

#### PAGE 10 • CITY OF KINGSTON

To view all the community groups listed on the MCL site, simply hit 'Search' (4) without entering any search variables in fields 1, 2 or 3. The groups will be listed in alphabetical order.

### 3.3. NAVIGATING THE COMMUNITY GROUP PAGE

Clicking on the name or picture of a community group in the search results will take you to that group's page as shown below (The below screen has been zoomed out. You may need to scroll down the page on your screen to view all of the information for the community group).

| 🕞 City of KINGS                                                                                                    | TON                                                                                                    |                                                                                                    |                                          |    | Log In / Register |
|----------------------------------------------------------------------------------------------------|----------------------------------------------------------------------------------------------------|----------------------------------------------------------------------------------------------------|------------------------------------------|----|-------------------|
|                                                                                                    | wy ? ? ? 6 © 0<br>ommunity life<br>commu                                                                                                    |                                                                                                    | Search                                   | E. | Y 🚹 🖶             |
| ÷.                                                                                                    | Community                                                                                                    | Events & Activities                                                                                                    | Volunteer                                | M  | ly Profile        |
| Bay     Bay     Bay     Bay     Bay     Bay     Bay     Bay     base     base | Ilbeing / People with disal<br>orts people with ME/CFS (<br>bromyalgia and their care)<br>s, though some members of<br>Graden City Council with permission from | Peer Support Group<br>bilities / Welfare / Support Servic<br>(myalgic Encephalomyelitis/Chro<br>rs.Catering to Kingston, Bayside<br>come from further afield.<br><sup>the group.</sup> | es<br>onic Fatique<br>a and inner south- | 2  | 3                 |
| Contact<br>Emerge A<br>S 9529 1344<br>emerge.or                                                                                                    | ustralia<br>i<br>rg.au                                                                                                    | Opening Hours<br>Mondays once per month                                                                                                    |                                          |    |                   |

Key features include:

- 1. Description: This includes the name and overview of the group
- 2. Contact information: Contact details and opening hours of the community group

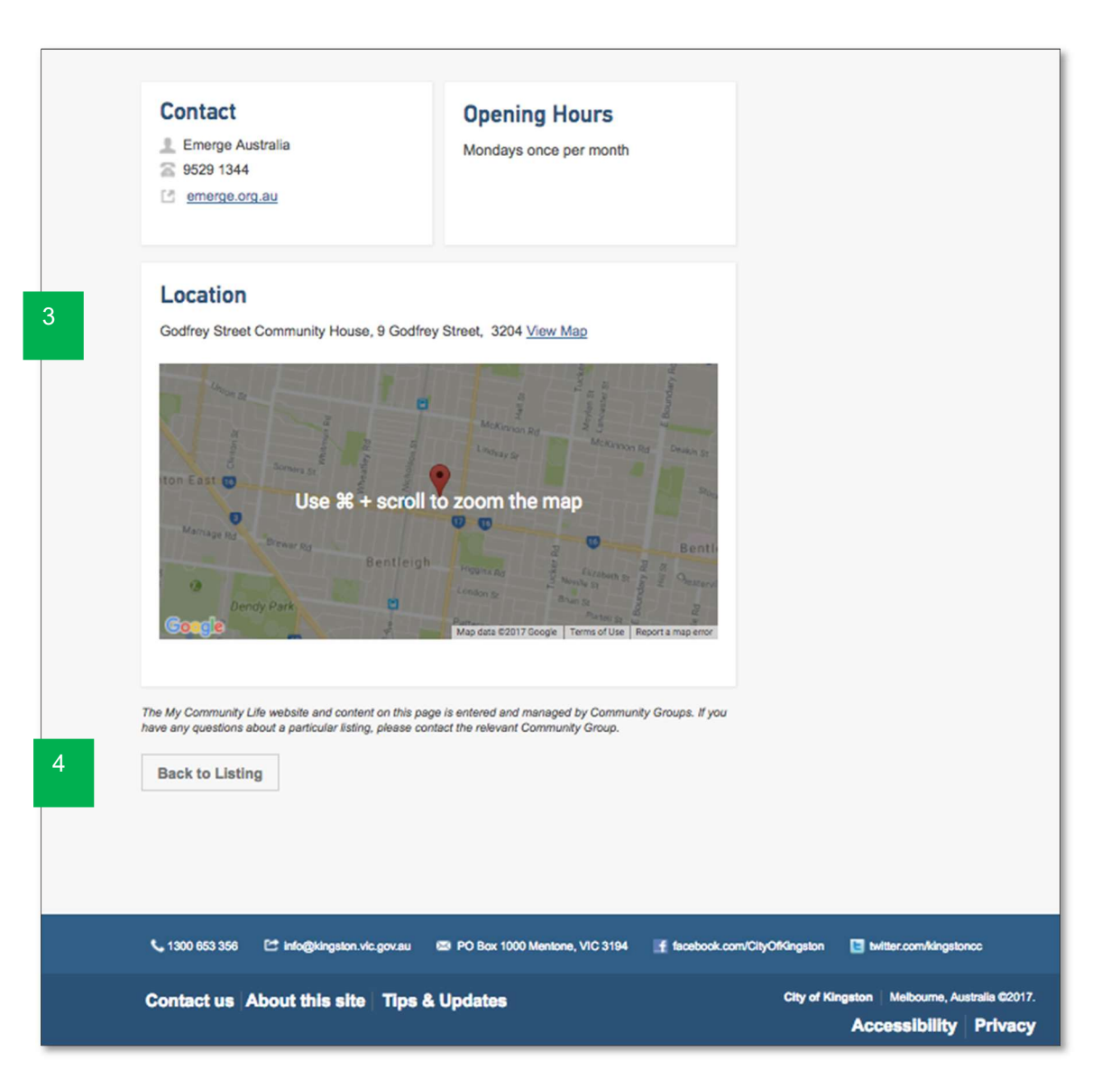

- 3. Location: Full location of the community group. (*Tip: click on 'View Map' to open a new screen that takes you to Google maps. Using the features of Google maps you can then get directions or find out travel times*)
- 4. Back to listing: Clicking on this button will take you back to your search results.

Once you are in the 'Events & Activities' section of the website, there are four variables you can use to find local events and activities:

| City of KINGSTON                                                                                |                                                                                                    |                                                                                                    | Log In / Register                                                   |
|-------------------------------------------------------------------------------------------------|----------------------------------------------------------------------------------------------------|----------------------------------------------------------------------------------------------------|---------------------------------------------------------------------|
|                                                                                                 | Sear                                                                                                    | ch                                                                                                 | f 🎐 🟮 🖨<br>Q                                                        |
| Community     Home / Events & Activities                                                        | Events & Activities                                                                                                    | Volunteer                                                                                          | My Profile                                                          |
| Browse and search the list below to discove                                                     | <b>es</b><br>ar what's on in Kingston.                                                                                                    | Mana                                                                                               | age Your Events                                                     |
| By Phrase or Keyword                                                                            | 2 By Suburb<br>Please select                                                                                                    | 3 By Ty<br>Plea                                                                                    | pe<br>se select                                                     |
| Date From     Date To       9/09/2017     Im       To see all listings, clear filters and press | as Search                                                                                                    |                                                                                                    | 5<br>Search                                                         |
|                                                                                                 | Your Pantry<br>Mon 11 September 2017   9:00AM to 12<br>Your Pantry assists those struggling between<br>perishable foods and toiletries. Support and<br>consider all options available to them to bread | :00PM Chelsea<br>1 pensions or low wages w<br>empowerment is provided<br>k free from dependency. A | ith provision of non<br>to assist persons to<br>JI is confidential. |

- 1. **Phrase or Keyword:** type a keyword related to your interest. This is useful if you know exactly what you are looking for.
- 2. **Suburb:** select the relevant suburbs from the list provided (*Tip: you can select multiple suburbs*).
- 3. Type: browse all events/activities of a particular type (*Tip: you can select multiple types*).
- 4. **Date:** find events on a certain day or within a certain time period, by using the calendar icon to select dates.
- 5. Search button

Once you have entered your search variables, click on the grey 'Search' button (5) and the results will appear below. You can use more than one of the four variables in the same search.

To view all the events/activities listed on the MCL site, simply hit 'Search' (5) without entering any search variables in fields 1, 2, 3 or 4. The events and activities will be listed in date order.

It is also possible for community groups to update information about their events/activities through this page by clicking on the 'Manage Your Events' tab (6). Further information about adding or editing content on the MCL site is provided in the 'Uploading Content' user guide.

Clicking on the name or picture of an event or activity in the search results will take you a page as shown below (note this example has been zoomed out to show all the information, however you may need to scroll down the page on your screen).

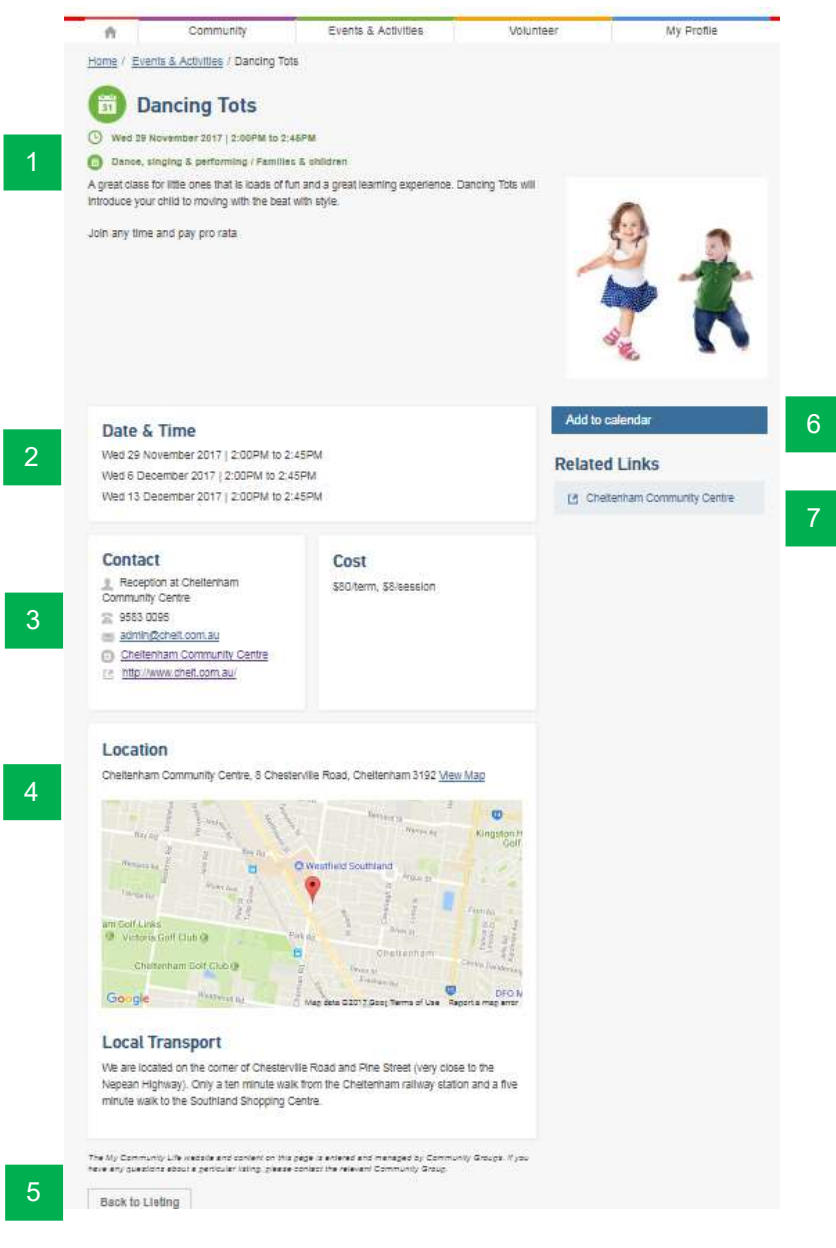

Key features include:

- 1. Description: This includes the name and overview of the event.
- 2. Date & Time: When the event is occurring
- 3. **Contact information and Cost:** Contact details and link to community group page; external website and date and time; cost of event and link to register (if required)
- 4. Location: Full location of the event or activity (*Tip: click on 'View Map' to open a new screen that takes you to Google maps. Using the features of Google maps you can then get directions or find out travel times*).
- 5. Back to listing: Clicking on this button will take you back to your search results.
- 6. Add to calendar: Send a link via email to the event
- 7. Related Links: Attached flyers; documents; links to external websites

# 3.6. SEARCHING FOR VOLUNTEER OPPORTUNITIES

Once you are in the 'Volunteer' section of the website, there are three variables you can use to find local volunteering opportunities:

| G City of                             | KINGSTON                                                       |                                                                                                    |                                                                                                    | Log In / Register                                                 |
|---------------------------------------|----------------------------------------------------------------|----------------------------------------------------------------------------------------------------|----------------------------------------------------------------------------------------------------|-------------------------------------------------------------------|
| Corp. of<br>KINGSTON                  | community life                                                 |                                                                                                    | Search                                                                                                   | f 🎐 🚯 🖶<br>Q                                                      |
| ÷                                     | Community                                                      | Events & Activities                                                                                                    | Volunteer                                                                                                | My Profile                                                        |
| Home / Ve<br>Browse the<br>community. | olunteer<br>Volunteer<br>I list below to find a volunteering o | opportunity for you to get invol                                                                                               | ved in your                                                                                              | Manage Your Volunteer<br>Opportunities                            |
| By Phra                               | ase or Keyword                                                 |                                                                                                    | By Suburb                                                                                                | By Term of role                                                   |
|                                       |                                                                | 2                                                                                                    | Please select                                                                                            | 3 Please select                                                   |
| To see a                              | all listings, clear filters and press                          | s Search                                                                                                    |                                                                                                    | 4 Search                                                          |
| Cent<br>Bays<br>Commi<br>Bays<br>Serv | B<br>TRAL<br>SIDE<br>UNITH<br>LTH<br>ICES                      | Edithvale / Bonbeach a<br>English, Greek or Italia<br>Parkdale<br>Friendly visitors are voluntee<br>provide companionship to a | area - Friendly visitor (C<br>n speaking<br>ers who are matched with a re<br>lonely or isolated resident | community Visitors Scheme)<br>esident in an Aged Care Facility to |

- 1. **Phrase or Keyword:** type a keyword related to your interest. This is useful if you know exactly what you are looking for.
- 2. Suburb: select the relevant suburbs from the list provided (Tip: you can select multiple suburbs).
- 3. **Term of role:** search by the time/level of commitment you can make (*Tip: you can select multiple categories*).
- 4. Search button

Once you have entered your search variables, click on the grey 'Search' button (4) and the results will appear below. You can use more than one of the three variables in the same search.

To view all the volunteer opportunities listed on the MCL site, simple hit 'Search' (4) without entering any search variables in fields 1, 2 or 3. The opportunities will be listed in alphabetical order.

It is also possible for community groups to update their information about volunteer opportunities through this page by clicking on the 'Manage Your Volunteer Opportunities' tab (5). Further information about adding or editing content on the MCL site is provided in the 'Uploading Content' user guide.

### 3.7. NAVIGATING THE VOLUNTEER OPPORTUNITIES PAGE

Clicking on the name or picture of volunteer opportunity in the search results will take you a page as shown below (note this example has been zoomed out to show all the information, however you may need to scroll down the page on your screen).

| G City of K                                                                                                    | INGSTON                                                                                                    |                                                                                                    |                                                                                                    |                             | 1       | Log in /   | Register |
|----------------------------------------------------------------------------------------------------|----------------------------------------------------------------------------------------------------|----------------------------------------------------------------------------------------------------|----------------------------------------------------------------------------------------------------|-----------------------------|---------|------------|----------|
| Cop of<br>RINGSTON                                                                                                    | <b>my ? O O O O</b><br>community life                                                                                                    |                                                                                                    | Search                                                                                                    | f                           | 9       | <b>(</b> ) | •        |
| ÷                                                                                                    | Community                                                                                                    | Events & Activities                                                                                                    | Volunteer                                                                                                    | ,                           | My Prof | ile        | -        |
| Control to the formation of the community of the community of the community with the community with the comm | Edithvale / Bonbeach and<br>Edithvale / Bonbeach and<br>Echeme) English, I<br>tors are volunteers who are matche<br>pend time with them providing comp<br>resident or play board/card games.<br>If a coffee. Some residents are activ<br>sit with them and hold their hand.<br>unity Visitor Scheme is a government<br>, provide 2 referees, and undergo a<br>ors commit to visiting at least once<br>ining and support is provided every | ach area - Friend<br>Greek or Italian s<br>d with a lonely or isolated resider<br>panionship and community conne<br>Visits may include taking the resi<br>we and like to be taken out, others<br>the funded program. All volunteers<br>police check (we pay for this). W<br>a forthight (weekly is preferred) for<br>step of the way. | It in an Aged Care<br>ti in an Aged Care<br>tion. Volunteers might<br>dent for a walk, or to a<br>a may just want<br>are required to attend<br>'e ask that volunteer<br>or a minimum of 12 |                             |         |            | ,        |
| We place fri<br>match a visi<br>For more inf                                                                                                    | endly visitors in Aged Care Facilitie<br>tor with a resident in an Aged Care<br>formation please contact Deirdre M                                                                                                    | s from Carrum Downs to Brighton<br>Facility close to them.<br>artinz on 8587 0296 or email dma                                                                                                    | n. We always try to                                                                                                    | COMM<br>H E A<br>SERV       |         |            |          |
| Role Attend Police Other                                                                                                    | Requirements<br>ance at training<br>Check<br>- see role description                                                                                                    | Interested In Men Multicultural Older people Women                                                                                                    | 3                                                                                                    | Central Bayside C<br>rvices | ommuni  | ty Healt   | th       |
| Conta<br>Deird<br>8587<br>dmar                                                                                                    | ret Martinz<br>0296<br>tinz@cbchs.org.au<br>ral Bayside Aged Day Services                                                                                                    |                                                                                                    |                                                                                                    |                             |         |            |          |

Key features include:

2

- 1. Description: This includes the name and overview of the opportunity.
- 2. Key role information: Role requirements, interests, contact details and link to community group page
- 3. **Related links and documents:** Links will take you to other websites that are relevant to this volunteer opportunity and you can download documents with further information relevant to the opportunity (for example a volunteer policy or position description).
- 4. **Location:** Full location of the volunteer role (*Tip: click on 'View Map' to open a new screen that takes you to Google maps. Using the features of Google maps you can then get directions or find out travel times*).
- 5. Back to listing: Clicking on this button will take you back to your search results.

To apply or enquire about the volunteer position follow the instructions provided by the community group.

| Contact                                                                     |                                                                                                    |
|-----------------------------------------------------------------------------|----------------------------------------------------------------------------------------------------|
| L Deirdre Martinz                                                           |                                                                                                    |
| 8587 0296                                                                   | <u>2.au</u>                                                                                                    |
| Central Bayside Ag                                                          | ed Day Services                                                                                                    |
| http://www.cbchs.or                                                         | rg.au/Our-Services/Our-Services/Planned-Activity-Groups.asp                                                                                                    |
| Location<br>Central Bayside Comm                                            | unity Health Services, 335 Nepean Highway, Parkdale 3195 View                                                                                                    |
| Map                                                                         |                                                                                                    |
|                                                                             |                                                                                                    |
| Srdialoc<br>Ientone<br>ach Park                                             | Parkcale Vectors & Parks St. W<br>Parks Cale Vectors & Parks St. W<br>Parks St. M ordinalio:<br>Woodlands Golf Club<br>May data 62017 Google Terms of Use Report a map energy                                                                                                    |
| Google<br>Accessibility                                                     | Parkcale Veneral Market St W<br>Parkcale Veneral Market St W<br>Market St Mordialloc<br>Woodlands Golf Club<br>Map deta 62017 Google Terms of Use Report a map error                                                                                                    |
| Google<br>Accessibility<br>Continuous, even and<br>lighting, well-lit space | Perketale was a service of the service of the servi |
| Google<br>Accessibility<br>Continuous, even and<br>lighting, well-lit space | Personal of travel, Ramp entry, Lift or elevator, Good                                                                                                    |

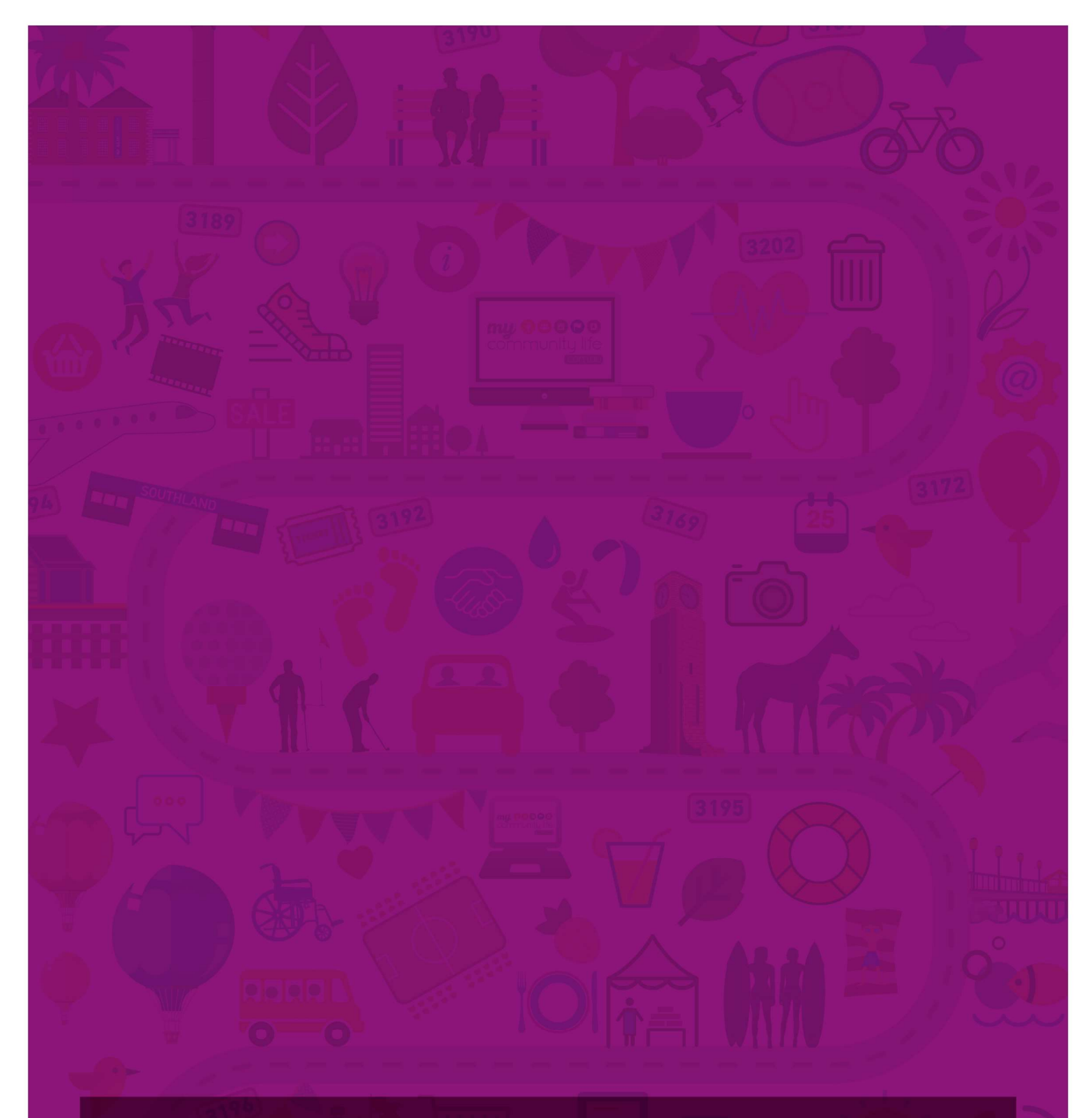

✿ PO Box 1000, Mentone, VIC 3194
 ▲ 1300 653 356
 ▲ 131 450
 ▲ mycommunitylife@kingston.vic.gov.au
 ▲ mycommunitylife.com.au

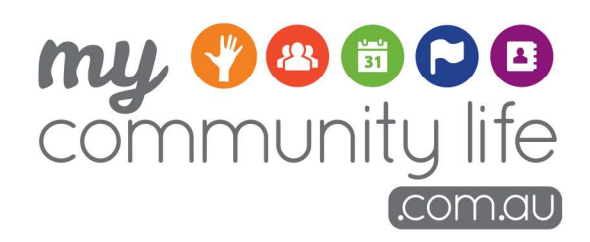

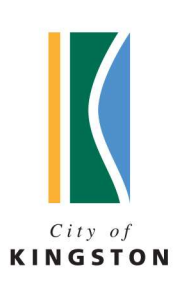